# **X** WhatsApp-Sprachnachrichten ohne Ton – Fehlerbehebung

## 🔍 1. Grundlegendes prüfen

#### ✓ Handy-Lautsprecher testen

- Spiele eine andere Audiodatei ab (z. B. Musik oder Video).
- Stelle sicher, dass der Lautsprecher funktioniert.

#### ✓ Sprachnachricht abhören

- Halte das Handy nicht ans Ohr, während du die Nachricht abspielst (sonst wird der Ohrlautsprecher verwendet).
- Tippe auf den Lautsprecher-Button während der Wiedergabe, um zwischen Ohr- und Lautsprecher zu wechseln.

## 2. WhatsApp-Berechtigungen prüfen

#### Android:

- 1. Einstellungen > Apps > WhatsApp > Berechtigungen
- 2. Stelle sicher, dass Mikrofon erlaubt ist.
- 3. Optional: Speicher und Telefon ebenfalls aktivieren.

#### 🍑 iPhone:

- 1. Einstellungen > WhatsApp
- 2. Mikrofon muss aktiviert sein.

# 3. Test: Funktioniert das Mikrofon?

- Öffne eine andere App mit Mikrofonfunktion (z. B. Sprachmemos, Kamera-App mit Videoaufnahme).
- Nimm eine Testaufnahme auf höre sie ab.
- Wenn auch hier kein Ton aufgenommen wird → Mikrofon-Problem (Hardware oder Berechtigung).

### 🔁 4. Smartphone neu starten

- Einfach, aber oft effektiv.
- Danach erneut Sprachnachricht aufnehmen und prüfen.

### ✓ 5. WhatsApp-Cache leeren (nur Android)

- 1. Einstellungen > Apps > WhatsApp > Speicher & Cache
- 2. Auf Cache leeren tippen.
- 3. (Nicht "Speicher löschen" das entfernt Chats!)

#### ₩ 6. Bluetooth & Kopfhörer prüfen

- Sind Kopfhörer (kabelgebunden oder Bluetooth) verbunden?
  - Trennen oder deaktivieren und erneut testen.
- Manchmal wird der Ton fälschlich über ein verbundenes Gerät geleitet.

#### 7. Datenschutz- und Sicherheits-Apps pr üfen

- Verwenden Sie Sicherheits- oder Anti-Viren-Apps?
  - Manche blockieren Mikrofonzugriffe im Hintergrund.
  - Testweise deaktivieren oder in den App-Einstellungen prüfen.

## 8. WhatsApp aktualisieren

- Öffne den App Store / Play Store.
- Suche nach WhatsApp.
- Auf Aktualisieren tippen, falls verfügbar.

#### **9**. Speicherplatz prüfen

- WhatsApp benötigt freien Speicher für Audioverarbeitung.
- Gehe zu **Einstellungen > Speicher**.
- Falls wenig Platz vorhanden: Aufräumen (z. B. Videos löschen).

## 10. Sprachnachricht mit anderem Kontakt testen

• Sende eine Nachricht an einen anderen Kontakt oder an dich selbst (über eigene Gruppe oder "Gespeichert").

• So lässt sich eingrenzen, ob der Fehler kontaktbezogen ist.

## 11. WhatsApp deinstallieren & neu installieren

**I** Vorher **Backup machen**:

#### Android:

• WhatsApp > Einstellungen > Chats > Chat-Backup > Sichern

#### iPhone:

• WhatsApp > Einstellungen > Chats > Chat-Backup > **Backup jetzt erstellen** 

Dann:

- WhatsApp deinstallieren
- Neu aus dem Store installieren
- Backup wiederherstellen

## 12. Letzter Schritt: Werkseinstellungen des Handys (nur bei Hardwaredefekt)

Nur, wenn:

- Mikrofon in allen Apps nicht funktioniert
- Keine andere Lösung hilft
- Dann vorher vollständiges Backup erstellen!

# Zusammenfassung der häufigsten Ursachen

#### Problemursache

Lösung

Mikrofon blockiert oder defekt Berechtigung fehlt WhatsApp-Fehler Bluetooth-Umleitung Sicherheitssoftware blockiert Zu

Mikrofon testen, ggf. Service Einstellungen prüfen App neu starten oder neu installieren

Gerät trennen

Sicherheitssoftware blockiert Zugriff App-Einstellungen prüfen